## Cara Menjalankan Program

Aplikasi dan jaringan pendukung untuk menjalankan sistem informasi akuntansi pencatatan kas di catering dapur bu nensyi berbasis web adalah :

- 1. Browser (Google Chrome atau Microsoft Edge)
- 2. XAMPP Control Panel v3.3.0

XAMPP diperlukan untuk mengakses website dalam server lokal. Berikut panduan cara mengakses server lokal :

- 1. Download lalu install XAMPP pada komputer.
- Buka aplikasi XAMPP yang sudah terinstal pada komputer lalu aktifkan Apache dan MySQL dengan mengklik tombol "start" pada baris Apache dan MySQL sehingga berubah menjadi "stop", maka tampilan akan menjadi seperti dibawah ini

| 63                                                                                           | XAMPP Control Panel v3.3.0                                             |                                                                                                    |                                                                                                    |                                    |       |        |       | J Config |  |
|----------------------------------------------------------------------------------------------|------------------------------------------------------------------------|----------------------------------------------------------------------------------------------------|----------------------------------------------------------------------------------------------------|------------------------------------|-------|--------|-------|----------|--|
| Modules<br>Service                                                                           | Module                                                                 | PID(s)                                                                                                    | Port(s)                                                                                                    | Actions                            |       |        |       | Netstat  |  |
| 101                                                                                          | Apache                                                                 | 9076<br>5828                                                                                                    | 80, 442                                                                                                    | Stop                               | Admin | Config | Logis | Shell    |  |
| 10                                                                                           | MySQL                                                                  | 7654                                                                                                    | 3306                                                                                                    | Stop                               | Admin | Config | Logs  | Explore  |  |
| 00                                                                                           | FileZilla                                                              |                                                                                                    |                                                                                                    | Start                              | Adres | Contg  | Loge  | Service: |  |
| 101                                                                                          | Neroury                                                                |                                                                                                    |                                                                                                    | Start                              | Ame   | Config | Loge  | 😸 Help   |  |
| 100                                                                                          | Torscat                                                                |                                                                                                    |                                                                                                    | Start                              | Atra  | Contig | Logs  | aut 📃    |  |
| 15 57 04<br>15 57 04<br>15 57 04<br>15 57 04<br>15 57 04<br>15 57 07<br>15 57 08<br>15 57 08 | [main]<br>[main]<br>[main]<br>[Apache]<br>[Apache]<br>[mysq]<br>[mysq] | All prerequ<br>Initializing<br>Starting Cl<br>Control Pa<br>Attempting<br>Status cha<br>Attempting<br>Status cha | isites found<br>Modules<br>heck-Timer<br>nel Ready<br>to start Apach<br>inge detected: n<br>to start MySQI<br>inge detected: n | e app<br>unning<br>L app<br>unning |       |        |       |          |  |

 Setelah berhasil mengaktifkan XAMPP (Apache dan MySQL) kemudian melakukan import database. Cara melakukan import database adalah pada browser ketikan "phpmyadmin/localhost" lalu akan mencul tampilan dibawah ini

| -2. homes/(1)/ # #      |                                                                                                    |                                                                                                    |                       |                   | ·                            |
|-------------------------|----------------------------------------------------------------------------------------------------|----------------------------------------------------------------------------------------------------|-----------------------|-------------------|------------------------------|
| + + 0                   |                                                                                                    | -                                                                                                    |                       |                   | 5 c n 0 0                    |
| phpMul ment             | CONTRACTOR (CONTRACTOR OF CONTRACTOR OF CONT |                                                                                                    |                       |                   |                              |
| 284104                  | - Boss ton 12.865                                                                                                    | A 1211 > Als                                                                                                    | nanggans 🕮 Bagar 🔠    | ingia 🖓 Pangasani | A Registrati in Remotel - La |
| lamon forer             | Basis data                                                                                                    |                                                                                                    |                       |                   |                              |
|                         | . Sharman a                                                                                                    |                                                                                                    |                       |                   |                              |
|                         |                                                                                                    | Comercian and                                                                                                    |                       |                   |                              |
| 1.11                    | and best ma-                                                                                                    | Consider Theature of                                                                                                    |                       |                   |                              |
| 2223                    | the second second second second second second second second second second second second second second second se                                                                                                    |                                                                                                    |                       |                   |                              |
| i a and the             | Titlers .                                                                                                    |                                                                                                    |                       |                   |                              |
| ing and a second second | Same Incort                                                                                                    |                                                                                                    |                       |                   |                              |
| Há 🖬 🖓                  | Other Spinster Status                                                                                                    |                                                                                                    |                       |                   |                              |
| tha nationing           | Bence data                                                                                                    | Terration.                                                                                                    | Stephen               |                   |                              |
| - 1 case of all of      | 22.300                                                                                                    | altiste general at                                                                                                    | 40-Dmit protiges      |                   |                              |
| - Later of Southerney   | 10                                                                                                    | attain pressil, 1                                                                                                    | C of Charle (Red gard |                   |                              |
| CENTRAL CONTRACTOR      | CT 1440                                                                                                    | attain provid                                                                                                    | or live it prompts    |                   |                              |
| 12 rening to            | C marrie                                                                                                    | attrice junctil at                                                                                                    | · CONTRACTOR          |                   |                              |
| La conseguno            | () standing                                                                                                    | أر الاختمال المعادي                                                                                                    | in their prompt.      |                   |                              |
| i materio               | 10.00                                                                                                    | second second of                                                                                                    | - CONTRACTOR          |                   |                              |
| La MANA NAMMENT         | C universit                                                                                                    | stimes assess of                                                                                                    | at their mileste      |                   |                              |
| () assuments            | Concernance of the second                                                                                                    | and a second of                                                                                                    | CONTRACTOR OF A DECK  |                   | Autoria Whitkee              |
|                         | The state of the second                                                                                                    | 100 March 100 March 100 Ma | a her confidence      |                   |                              |
|                         | - Contract - The section of                                                                                                    | stated Teacer's                                                                                                    | BUILDER BARRIERS      |                   |                              |

Lalu klik import data dan pilih file database yang akan diimputkan lalu kiri, maka jika sudah berhasil akan menampilkan tabel database yang telah kita import seperti berikut

| phpMuAdmin              | - MINIMARIAN   | In Distancesion        |                                             |                            |                                                                                                    |
|-------------------------|----------------|------------------------|---------------------------------------------|----------------------------|----------------------------------------------------------------------------------------------------|
| DEN/OU<br>Han her       | H HOWER I      | NGC - C Dati - J Kaler | iii Anger ii Mger y' Karan -                | an Alan 2 Borra            | () Ket - G                                                                                                    |
| C MANY PROPERTY AND AND | Annameter and  |                        |                                             |                            |                                                                                                    |
| - State                 | Tatel .        | Tesase                 |                                             | Birs                       | them be                                                                                                    |
| + X ame                 | C Hamen        | · Hanne Science        | Atle Flemme Streeper Qris                   | s is sentile attends or    | AND DESCRIPTION OF                                                                                                    |
| to X and                | COLUMN T       | the party of the sec   | aller bilerneter Minners @in                | a wall affer a             | 100 F. 10 F. 10 F. |
| T N Latina              | C same         | a manun jehann         | in for pillerneine @feurgint @rte           | a south starts, p          | W 8.21 12.8 (P                                                                                                    |
| - A longer              | D Hereiterter  | a man prese            | anter bitererer mitererer Quin              | a intern strend p          |                                                                                                    |
|                         | TS: Annalist   | W. II. south 34 hourse | atte bitetates Bitespei Qres                | A                          | WALL LAND                                                                                                    |
| of Manager              | C. American    | -                      | abe planners measure inte                   | A LOUGH ATTACK             | 10 B. C. LANS.                                                                                                    |
| - X tupe                | () isperator   | The second second      | in Call bi fortial dar 10 familiater 40 Har | A LOUGH MILLION OF         | 100 R 10 10 10 10                                                                                                    |
| -X management           | 20. mg+        | the second patients    | and planner warmers gha                     | A DISTANCE WHEN A DISTANCE | No. 10, 10, 10, 10, 10, 10, 10, 10, 10, 10,                                                                                                    |
| and the second second   | D patricipant  | W. D. man Sciences     | inter bitemeter Øtempter Ørte               | a lost steels              | 100 B 100 B 100 B 100                                                                                                    |
| Comments .              | 25 20 200      | a man grane            | alle hitseness Messager dite                | a - I make attack a        |                                                                                                    |
| - N Barrasso            | C permanent    | a man bittete          | anter provincies detrompter dirite          | a i a mante admini p       |                                                                                                    |
| 3.94                    | TO parameter   | the local of later     | alle Minnier Minner Gile                    | a i a secti atom a         |                                                                                                    |
| G and                   | and the second | R. Brown Schnetz       | ales plannen @famile @fa                    | a de marie anti-pier       | NAME OF BRIDE                                                                                                    |

- 4. Simpan file program kedalam foleder c:/xampp/htdocs
- 5. Pastikan setting config.php database yang digunakan adalah tb\_kasir agar sesuai dengan nama database yang akan digunakan.

|    | php</th                                                                       |
|----|-------------------------------------------------------------------------------|
|    | <pre>\$host = "localhost";</pre>                                              |
|    | <pre>\$username = "root";</pre>                                               |
|    | <pre>\$password = "";</pre>                                                   |
|    | <pre>\$dbname = "tb_kasir";</pre>                                             |
|    |                                                                               |
|    | <pre>\$conn = mysqli_connect(\$host, \$username, \$password, \$dbname);</pre> |
|    | if (!\$conn){                                                                 |
|    | <pre>die("Connection Failed:".mysqli_connect_error());</pre>                  |
| 10 | }                                                                             |
| 11 |                                                                               |
| 12 | <pre>date_default_timezone_set('Asia/Jakarta');</pre>                         |
| 13 | ?>                                                                            |

6. Lalu lakukan pengujian dengan membuka

http://localhost/Catering%20Nensyi/login.php pada browser, jika mucul tampilan login seperti pada gambar dibawah ini berarti aplikasi siap dijalankan.

| and income of \$122222 (or \$44.00) of \$44.000 | 2 A (#E |         |     |
|-------------------------------------------------|---------|---------|-----|
| e + 2 (3 cm at many 1                           |         |         |     |
|                                                 |         |         | (A) |
|                                                 |         |         |     |
|                                                 |         |         |     |
|                                                 |         |         |     |
|                                                 | Lonie   | Arimin  |     |
|                                                 | Logi    | Pharmin |     |
|                                                 | 1000    |         |     |
|                                                 |         |         |     |
|                                                 |         |         |     |
|                                                 |         |         |     |
|                                                 |         |         |     |
|                                                 |         |         |     |
|                                                 |         |         |     |
|                                                 |         |         |     |
|                                                 |         |         |     |
|                                                 |         |         |     |

 Jika ingin masuk ke dalam aplikasi maka pada masuk dengan username = admin dan password=123. Setelah login berhasil maka akan mucul tampilan halam dashboard dari sistem.

| + C . Press lange to | and the second second sec |                |        |                       |                  | 16.10           | 1 0 6    |  |  |
|----------------------|----------------------------------------------------------------------------------------------------|----------------|--------|-----------------------|------------------|-----------------|----------|--|--|
| 🛒 Crapur Bu Nemari   |                                                                                                    |                |        |                       |                  |                 |          |  |  |
|                      | La Senata                                                                                                    | (ministration) | e      | 0                     | Dapur Bu N       | knuşi           |          |  |  |
| Patralater:          | Tg Kine<br>feet large                                                                                                    | THE REPORT     | n<br>X | gardhaanny tribanting |                  |                 |          |  |  |
| Baket Hakener        |                                                                                                    |                |        | 162101                | 74.0             |                 | Drvp.    |  |  |
| B outlotter          | Nona Darang                                                                                                    |                |        | ACCEPT ; ALLONG       |                  |                 | Pesaro   |  |  |
| Baker                | Outod Barans                                                                                                    |                |        | Nume Palet            | - 171            | Horpe           | 54444    |  |  |
| D permutan           | Hispo                                                                                                    |                |        |                       |                  |                 |          |  |  |
| B Autobale           | Kache Carroman                                                                                                    |                | ×      | Total<br>Gang Hann    |                  |                 |          |  |  |
| Lauran persian       | Nama Gustanan                                                                                                    |                |        | bia .                 |                  |                 |          |  |  |
| D Laporen Kon Keluar | Alamat<br>Easternar                                                                                                    |                |        | 2,2140                | AN EASING TELLAR | HERE AND A      |          |  |  |
| B Lammer personnel   | Guestite                                                                                                    |                |        |                       |                  | at here         | (Parties |  |  |
| a lavel linear       | Rate-Total                                                                                                    |                | +1+64  |                       |                  | the Contraction | -        |  |  |
| Data Decat           |                                                                                                    |                |        |                       |                  |                 |          |  |  |